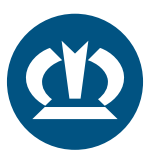

## KRONE TPMS MANUAL SENSOR POSITION CHANGE

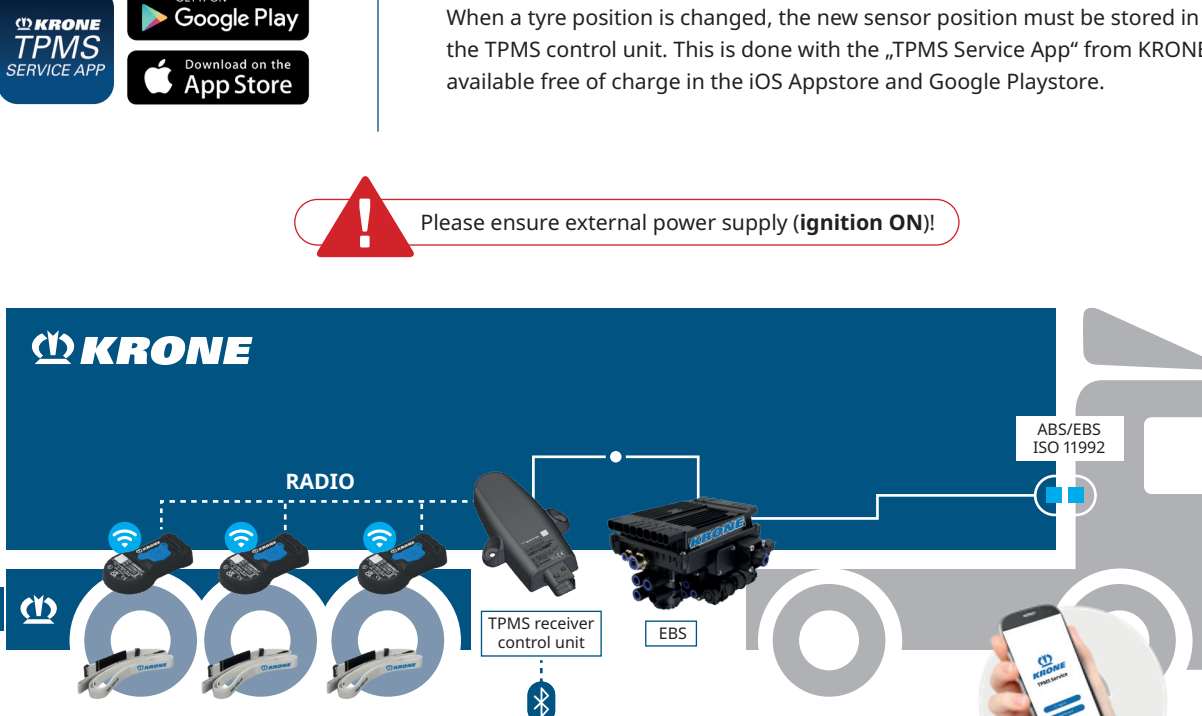

the TPMS control unit. This is done with the "TPMS Service App" from KRONE available free of charge in the iOS Appstore and Google Playstore.

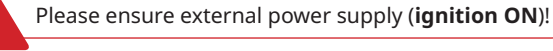

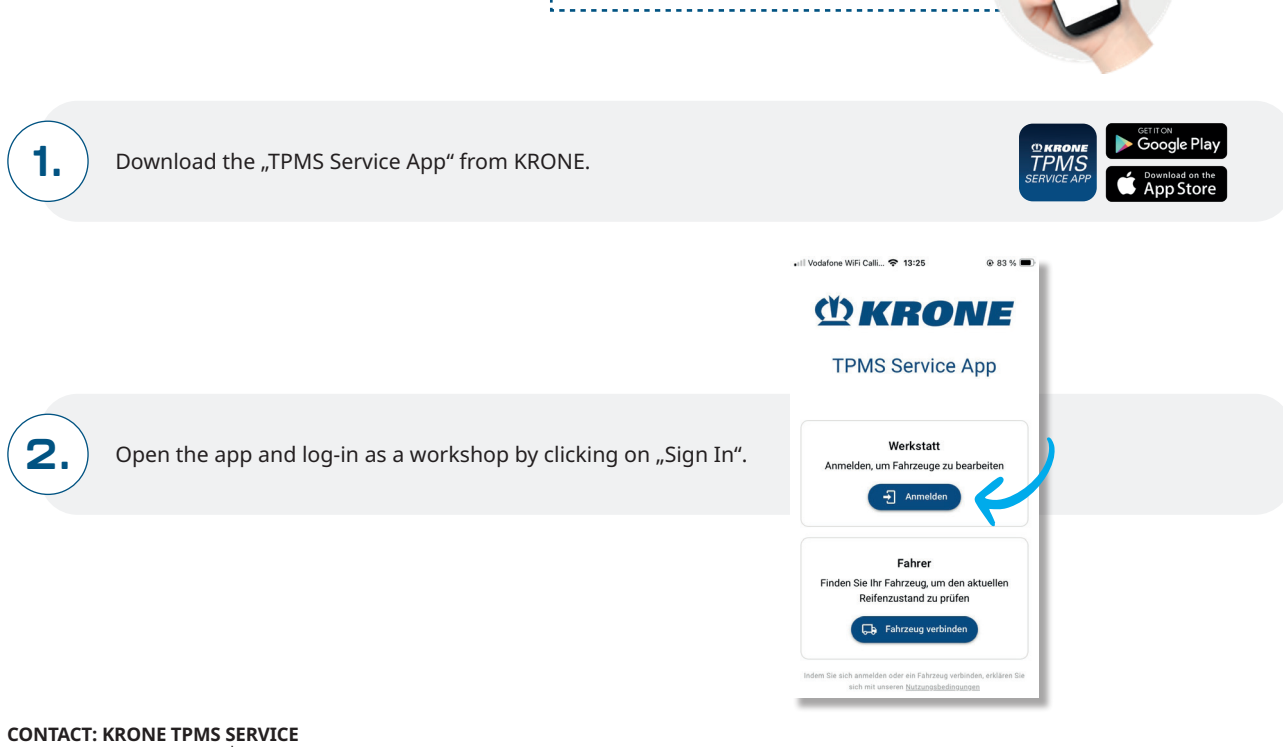

EBS

Phone: +49 5951 209 260 | tpms.nfz@krone.de Fahrzeugwerk Bernard KRONE GmbH & Co. KG Bernard-Krone-Straße 1, 49757 Werlte, GERMANY www.krone-trailer.com

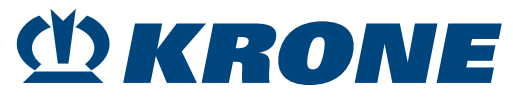

ABS/EBS ISO 11992

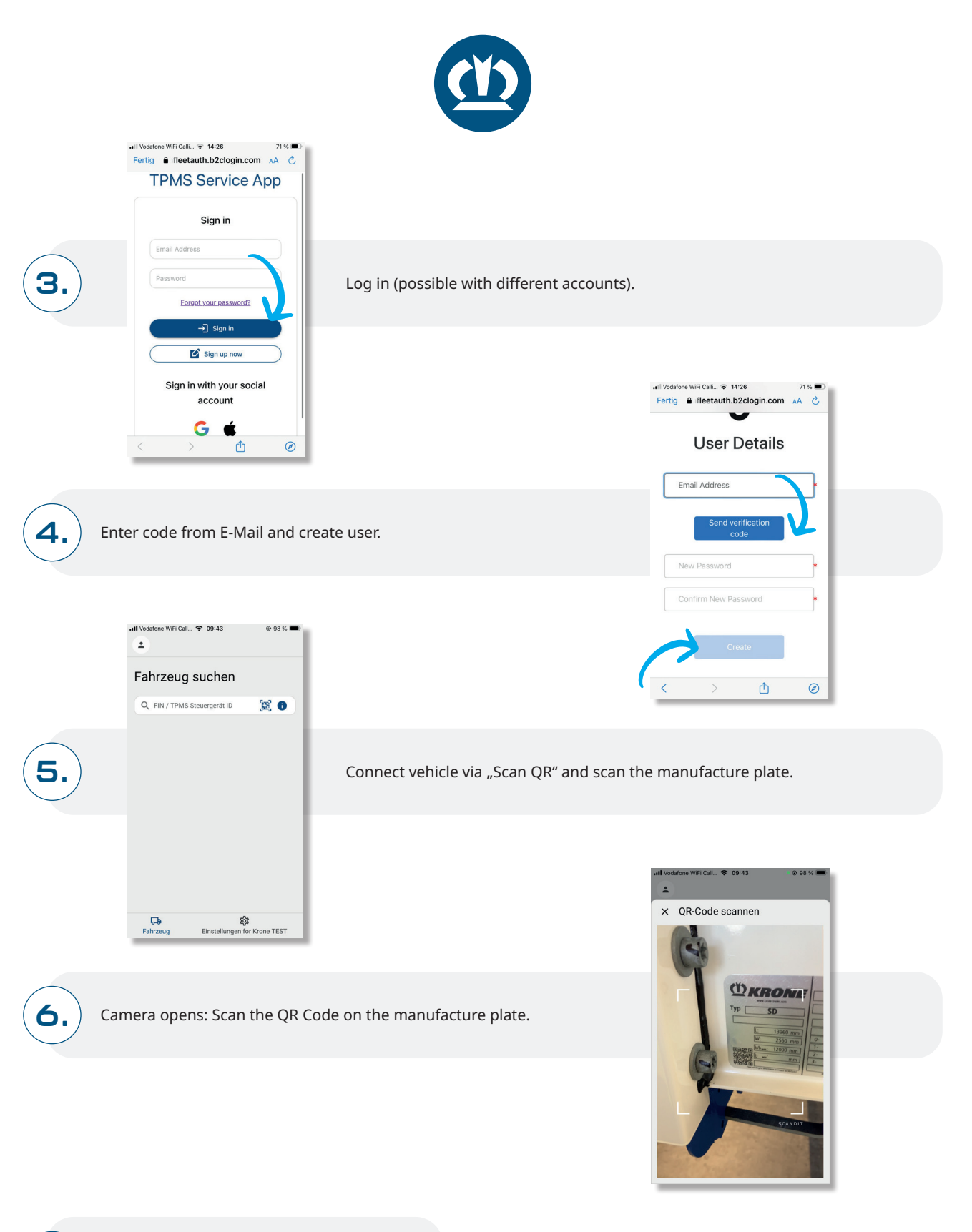

7.

App connects to TPMS receiver control unit.

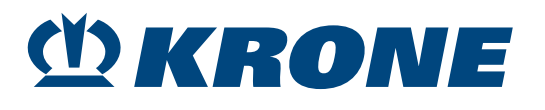

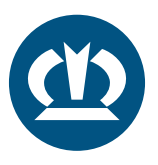

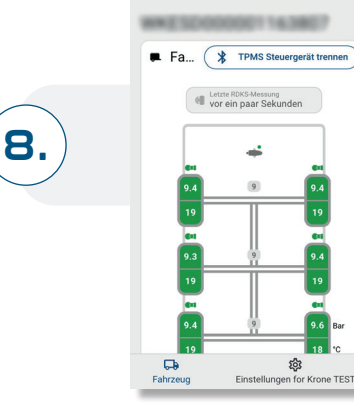

谢 RDKS-Ei

Then start the TPMS setup.

## SENSOR POSITION CHANGE (E.G. FROM 1L TO 2L):

9.

Identify the position of the affected sensor and confirm the change. Note: 1L = 1st axis left, 1R = 1st axis right, etc.

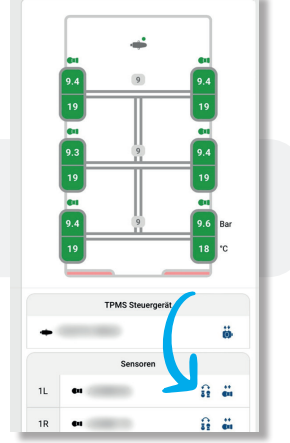

Fi Call... 🗢 09:42 RDKS-Einrichtung

TPMS St

1R - ö

ft f ...

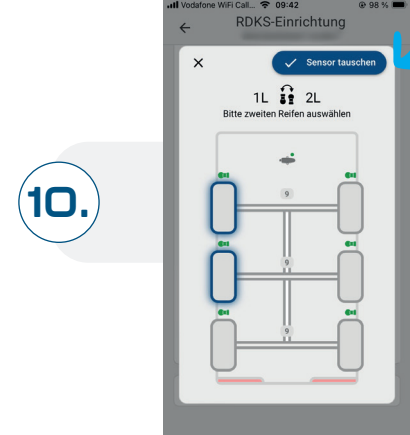

Select the tire position to be changed (e.g. here from 2L to 1L).

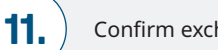

Confirm exchange.

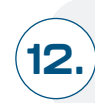

Confirm new configuration.

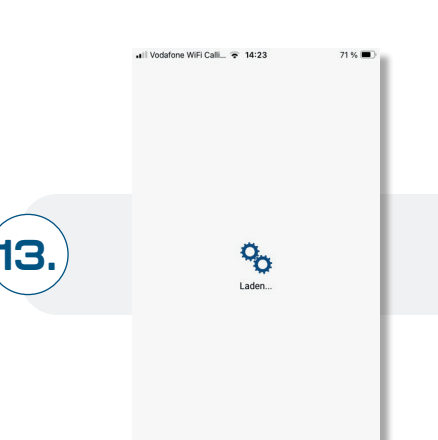

Sensors exchanged and the process is complete.

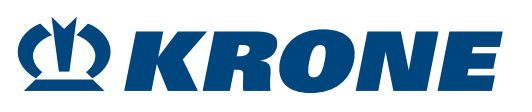